## **GUÍA CIUDADANO**

## SOLICITUD EN LÍNEA DE APOSTILLA – LEGALIZACIÓN ANTECEDENTES JUDICIALES

Para iniciar con el registro de su solicitud, ingrese a la página del Ministerio de Relaciones Exteriores en la sección "Trámites" o directamente a través del siguiente enlace: <u>https://tramites.cancilleria.gov.co/Ciudadano/Apostilla/solicitudTramite/inicio.aspx</u> y siga estos pasos:

1. Seleccione "CERTIFICADO DE ANTECEDENTES JUDICIALES" de la lista "Tipo de documento a apostillar o legalizar" y haga clic en el botón "Siguiente".

|                                                | Tipo de documento                                                                                                    |           |
|------------------------------------------------|----------------------------------------------------------------------------------------------------|-----------|
| A Seleccione el tipo                           | o de documento que va apostillar o legalizar                                                                                                    |           |
| *Tipo de documento a<br>apostillar o legalizar | Seleccione Seleccione CERTIFICADO DE ANTECEDENTES JUDICIALES CERTIFICADO DE VENTA LIBRE - INVIMA NOTIFICACIÓN SANITARIA OBLIGATORIA - INVIMA PASAPORTE CON ZONA DE LECTURA MECÀNICA OTRO | Siguiente |

Ilustración 1: Tipos de documento para apostilla / legalización

2. Diligencie el número de cédula del solicitante y los datos de ubicación y trámite.

| REGISTRO DE SOLICITU                                                                       | D APOSTILLA/LEGALIZACIÓN DE CONSTANCIA DE ANTECEDENTES JUDICIALES |  |  |
|--------------------------------------------------------------------------------------------|-------------------------------------------------------------------|--|--|
| A Por favor verifique ciudadosamente cada uno de los datos antes de realizar la solicitud. |                                                                   |  |  |
| Recuerde que los campos marcados con asterisco (*) son de caracter obligatorio             |                                                                   |  |  |
|                                                                                            | Datos básicos ciudadano                                           |  |  |
| * No. Cédula<br>ciudadanía                                                                 | 1012322222                                                        |  |  |
| * Ubicación actual                                                                         | COLOMBIA                                                          |  |  |
| *Pais destino<br>documento                                                                 | VENEZUELA                                                         |  |  |
| *Tramite                                                                                   | APOSTILLA                                                         |  |  |
|                                                                                            | Limpiar Continuar                                                 |  |  |

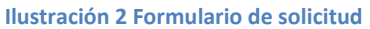

3. Una vez registrados los datos, haga clic en el botón "Continuar". En caso de no ser posible tramitar la solicitud, el sistema le presentará el siguiente mensaje de error:

Su solicitud de consulta de base de datos de antecedentes judiciales no pudo ser procesada acérquese a la Unidad de la Dirección de Investigación Judicial - DIJIN - o a la Seccional de Investigación Judicial - SIJIN - de la Policía Nacional de Colombia más cercana a su residencia, con su cédula de ciudadanía colombiana.

Ilustración 3 Error solicitud no puede ser tramitada

4. Si la solicitud PUEDE ser tramitada, el sistema le presentará un formulario con los nombres y apellidos correspondientes a la cédula ingresada, como se encuentran registrados en la Policía Nacional. Verifique que estos sean correctos. En caso de presentar alguna inconsistencia en los mismos, preséntese ante a la Unidad de la Dirección de Investigación Judicial - DIJIN - o a la Seccional de Investigación Judicial - SIJIN - de la Policía Nacional de Colombia más cercana a su residencia con su cédula de ciudadanía colombiana; o si reside en el exterior al Consulado de Colombia más cercano. En caso contrario, diligencie los datos del formulario y seleccione de la lista "Pago en" el lugar en donde realizará el pago del trámite.

|                                                            | Linters poo                     | icee cimitotiane                                                                                                    |
|------------------------------------------------------------|---------------------------------|----------------------------------------------------------------------------------------------------|
| *No. Cédula<br>ciudadania                                  | 123456                          |                                                                                                    |
| * Su ubicación actual                                      | COLOMBIA                        | <b>T</b>                                                                                                    |
| "Pais destino<br>documento                                 | VENEZUELA                       | -                                                                                                    |
| "Tramite                                                   | APOSTILLA                       | ( <b>v</b> )                                                                                                    |
|                                                            | Dates bis                       | icoo ciudadano                                                                                                    |
| Nombres y apelidos                                         | MARIA CAROLINA PEREZ<br>ALTAONA | A Verifique sus datos, si registra su solicitud y<br>sus datos son incorrectos el documento expedido<br>no podrá ser corregido y no habrá lugar a<br>DEVOLUCIÓN. Si sus nontbres y apelitidos son<br>incorrectos aderquese a la Umidad de la Dirección<br>de Investigación Judicial - DiJIN - o a la Seccional<br>de Investigación Judicial - SUIN - o e la Policia<br>Nacional de Colombia más cercana con su cédula<br>de ciudadania colombiana. |
| "Correo electrónico<br>"Confirmación correo<br>electrónico |                                 | Registre correctamente el correo electrónico, toda<br>información del tramite le serà notificada a este correo                                                                                                    |
|                                                            | Form                            | n de paga                                                                                                    |
| "Pago en                                                   | SELECCIONE .                    | • 9                                                                                                    |
|                                                            |                                 | Clinning Consistent extents                                                                                                    |

Ilustración 4: Verificación y registro de datos Certificado Judicial

Si se encuentra en el exterior, podrá seleccionar:

- "CONSULADO": Para pagar en el consulado de Colombia más cercano a su residencia, presentando el número de 15 dígitos correspondiente a su número de solicitud.
- "PAGO EN LÍNEA (A TRAVÉS DE PSE)": Para pago electrónico, haciendo uso del Proveedor de Servicios Electrónicos PSE para lo cual debe contar con una cuenta bancaria en Colombia habilitada para realizar transacciones electrónicas.

Si se encuentra en Colombia, podrá seleccionar:

- "PAGO EN LÍNEA (A TRAVÉS DE PSE)": Para pago electrónico haciendo uso del Proveedor de Servicios Electrónicos PSE para lo cual debe contar con una cuenta bancaria habilitada para realizar transacciones electrónicas.
- <u>"SUCURSAL BANCO SUDAMERIS O CAJERO SERVIBANCA"</u>: Para pago en cualquier ventanilla del Banco GNB Sudameris en Colombia, presentando el recibo de pago impreso, o en cualquier cajero electrónico de la red Servibanca.
- 5. Haga clic en el botón "Registrar solicitud": El sistema le presentará el costo del trámite y un formulario para ingresar los datos de quien realizará el pago del mismo.

## *Importante*: Recuerde que el trámite solamente será autorizado después de realizado el pago.

| Costo del tràmite \$25,000.00 |                                                       | Moneda de Recaudo PESOS COLOMBIANOS |  |
|-------------------------------|-------------------------------------------------------|-------------------------------------|--|
| "Nombres                      |                                                       | "Apeildos                           |  |
| Tipo de documento             |                                                       | *Documento identificación           |  |
| "Teléfono depositante         |                                                       | "Correo electrónico                 |  |
|                               | Digite de manera ex<br>los caracteres qu<br>en la prá |                                     |  |

Ilustración 5 Formulario registro recibo de pago

Si seleccionó:

• "CONSULADO":

Haga clic en el botón "Continuar".

|--|

Ilustración 6 Pago en Consulado "Continuar"

El sistema le presentará la información con el número de solicitud; por favor conserve este número y preséntese ante cualquier Consulado de Colombia a realizar el pago.

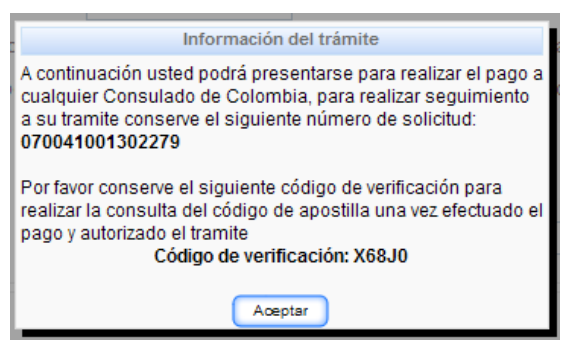

Ilustración 7 Información del trámite - Consulado

• "PAGO EN LÍNEA (A TRAVÉS DE PSE)"

Haga clic en el botón "Continuar".

| La opción TRAMITE EN LÍNEA (PAGO PSE) se realizará a través del Proveedor de Servicios Electrónicos<br>PSE. | <b>PSE</b>     |
|----------------------------------------------------------------------------------------------------|----------------|
| Canor                                                                                                    | elar Continuar |

Ilustración 8 Pago PSE "Continuar"

El sistema le presentará una pantalla de información con el número del trámite; por favor conserve este número para realizar el pago a través del módulo de pagos electrónicos.

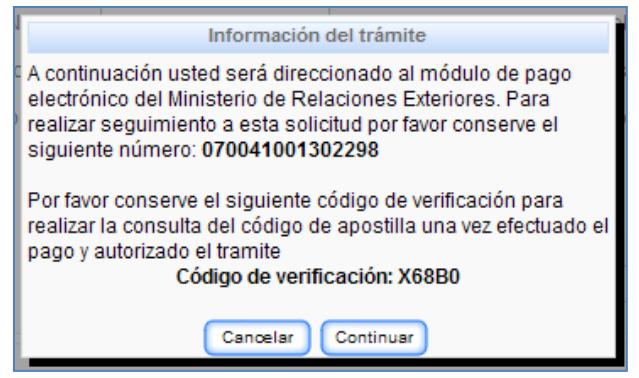

Ilustración 9 Información del tramite PSE

"SUCURSAL BANCO SUDAMERIS O CAJERO SERVIBANCA"

Haga clic en el botón "Recibo".

| Cancelar | Recibo |
|----------|--------|
|----------|--------|

Ilustración 10 Imprimir recibo de pago

El sistema le presentará el recibo de pago en formato PDF para su impresión.

*Nota:* Realice la impresión del recibo de pago, preferiblemente en una impresora láser, para evitar inconvenientes con la lectura del código de barras.

*Importante*: Recuerde que si no efectúa el pago el día en el que el sistema le generó el recibo; podrá ingresar nuevamente al sistema (enlace enviado al correo electrónico) y reimprimir el recibo el cual le será generado con fecha actualizada.

|                                                                                   |                          | Impresión recibo           | de pago                             |                                |    |
|-----------------------------------------------------------------------------------|--------------------------|----------------------------|-------------------------------------|--------------------------------|----|
| Por favor conserve                                                                | e el siguiente código pa | ira realizar la consul     | ta del estado del tra               | amite                          |    |
| Código do varificación: VTDD                                                      |                          |                            |                                     |                                |    |
|                                                                                   |                          | courgo de Vermeu           |                                     |                                |    |
| A Importante: Recu<br>misma                                                       | ierde que su solicitud   | solamente será aut         | orizada después d                   | e haber realizado el pago de l | la |
| Para realizar el pago                                                             | puede imprimir este re   | cibo y pagar en:           |                                     |                                |    |
| <ul> <li>Sucursalas de</li> </ul>                                                 | hanco CNR Sudama         | is on Colombia             |                                     |                                |    |
| <ul> <li>Oficina de Apo</li> </ul>                                                | ostilla y Legalizaciones | del Ministerio de Re       | laciones Exteriores                 | en Bogotá                      |    |
| <ul> <li>Cualquier caje</li> </ul>                                                | ero de la red Servibanca | a en Colombia              |                                     |                                |    |
|                                                                                   |                          |                            |                                     |                                | _  |
| <u> </u>                                                                          |                          |                            |                                     |                                | Ĥ  |
|                                                                                   | RECIBO DE PAGO           |                            | Ministerio de Relaciones Exteriores |                                |    |
|                                                                                   | Fechs: 02/05/2012 T      | eléfono: 4444456           | No. Documentos: 1                   | No. Recibo: 070041001314670    |    |
| Nombre: JUAN PER                                                                  | EZ                       | No. Identificación: CC1321 | 321 Pais destino: 1                 | VENEZUELA                      |    |
| CONCEPTO                                                                          | MONEDA TARIFA            | MONEDA RECAUDO             |                                     |                                |    |
| APOSTILLA                                                                         | COP 25,000.00            | COP 25,000.00              |                                     |                                |    |
|                                                                                   |                          |                            |                                     |                                |    |
|                                                                                   |                          |                            |                                     |                                |    |
| VALOR TOTAL                                                                       | COP 25,000.00            | COP 25,000.00              | A 100 C                             | relusiva nara uso del Banco    |    |
|                                                                                   |                          |                            | VALOR                               | A PAGAR COP 25,000.00          |    |
|                                                                                   |                          |                            | Fecha ma                            | trima de pago: 02/05/2012      |    |
| (415) 7709996011687 (8020) 0000000070041001314670 (1900) 0000025600 (96) 20120502 |                          |                            |                                     |                                |    |
|                                                                                   |                          |                            |                                     |                                |    |
| AA                                                                                |                          |                            |                                     |                                |    |
| RECIBO DE PAGO Ministerio de Relacione                                            |                          |                            | Ministerio de Relaciones Exteriores |                                |    |
|                                                                                   | APOST                    | LLA                        |                                     | Republica de Colombia          |    |
|                                                                                   | Fechs: 02/05/2012        | elefono: 4444456           | No. Documentos: 1                   | No. Recibo: 070041001314670    |    |
| Nombre: JUAN PER                                                                  | EZ                       | No. Identificación: CC1321 | 321 Pais destino: '                 | VENEZUELA                      |    |
| CONCEPTO                                                                          | MONEDA TARIFA            | MONEDA RECAUDO             |                                     |                                |    |
| APOSTILLA                                                                         | COV 25,000.00            | COV 25,000.00              |                                     |                                |    |
|                                                                                   |                          |                            |                                     |                                | -  |

Ilustración 11 Recibo de pago

- 6. Una vez registrada la solicitud le será notificado, mediante correo electrónico, que su trámite ha sido registrado exitosamente y toda la información relacionada con el mismo.
- 7. Después de efectuado el pago le será enviado, mediante correo electrónico, la constancia de antecedentes judiciales expedida por la Policía Nacional junto con la apostilla o legalización de la misma